# 1,登录进联盟帐号,就可以看到填写 tax 信息的连接了!

# 所以,可以先进入个人信息页面查看自己的信息,后面要用:

#### https://affiliate-program.amazon.com/gp/associates/network/your-account/payeeinfo.html

# Payee Name

| occa mampion,                 |                                                   |
|-------------------------------|---------------------------------------------------|
| Enter the name exactly as it  | should appear on the check. If the check is to be |
| mailed to an individual other | r than the Payee, enter the name of the recipient |
| in "Address 1" below          |                                                   |
|                               | 月上                                                |
| Address Line 1                | والمحالي المحالي المحالي المحالي                  |
|                               | 百先天合看                                             |
| Lo ovirora na                 |                                                   |
|                               | /你的amazon的                                        |
| Address Line 2                | Mayamazonay                                       |
|                               | 伸上后百万万                                            |
|                               | ——10人1言忌具旧                                        |
|                               |                                                   |
| Address Line 3                | *女子  你不好                                          |
|                               | 1411111                                           |
|                               | 一门前的李信白                                           |
|                               | 以別即名后忌                                            |
| City                          |                                                   |
| WORMLEY                       |                                                   |

#### State, Province or Region

| WORMLEY |  |
|---------|--|
|---------|--|

#### ZIP or Postal Code

EN10 4RL

#### Country

```
United Kingdom
```

•

#### Phone Number

#### Who is the main contact for this account?

- The payee listed above
- Someone else—I need to enter their information

Save changes

# 打开连接,选NO,肯定你不是美国人撒!

## Tax Information Interview

## **Getting started**

#### What to expect

This short U.S. tax interview will guide you through a step-by-step process to submit required U.S. tax information to Amazon.

#### What you will need

- U.S. tax identification number and/or foreign (non-U.S.) income tax identification number, if applicable.
- · Printer, if you do not wish to provide an electronic signature.

Note: Only the English alphabet, numbers, and special characters & - , ' / # . % are accepted.

## For U.S. tax purposes, are you a U.S. person?

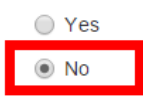

In general, you are considered a U.S. person if you are a (1) U.S. citizen, (2) U.S. resident, or (3) entity organized under the laws of the U.S.

Exit without saving

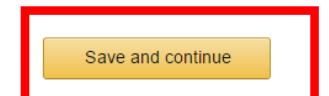

后面就是正常的信息填写了!

# Tax Information Interview <u>如信息出錯或沒填</u>

### Tax information

| Type of beneficial owner | Individual     | 選【個人】 |
|--------------------------|----------------|-------|
| Country Of Citizenship   | United Kingdom | 國家和名字 |
| Full name                | Beau Humphery  | 之前的信息 |

### Are you an agent acting as an intermediary?

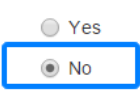

### Permanent address

Enter your permanent address, which is the address where you claim to be a resident for income tax purposes. If you have previously provided your address to the U.S. Internal Revenue Service (IRS), use that address. Do not enter a P.O. box or an in-care-of address.

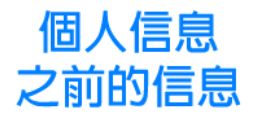

| 地址    | Street address                                             | 25 Oxford Rd   | 如之前的                    |
|-------|------------------------------------------------------------|----------------|-------------------------|
| Suite | Optional <b>Address 2</b><br>e, Unit, Building, Floor, etc |                | 信息有錯                    |
| 城市    | City or town                                               | WORMLEY        | ——去【該國東貝】<br>——找新的能用的信息 |
| 州/省   | Stional State/Province                                     | WORMLEY        |                         |
| 郵編    | Optional Postal code                                       | EN10 4RL       |                         |
| 國家    | Country                                                    | United Kingdom | :                       |

如果之前填写的信息有错,会提示你城市或者什么错误,所以去找个新的地址!

一般在该国家的【黄页】上找就可以!反正帐号都是 2-3 年前注册的,所以地址有变动也是可以的。

#### **Mailing address**

Is your mailing address different from your permanent address?

Mailing address ③ Same as permanent address 郵件地址同上

**視這**裏

#### U.S. person tests - individuals

U.S. tax law requires Amazon to test whether any of the following conditions apply that could change your tax status for U.S. tax purposes from a non-U.S. person to a U.S. person.

#### Select all the items that apply:

- I have a valid U.S. passport
- I was born in the U.S. and have no enounced by the bet
- I hold a valid Green Card
- I have spent time in the U.S. in the past 3 years

### Location of services performed

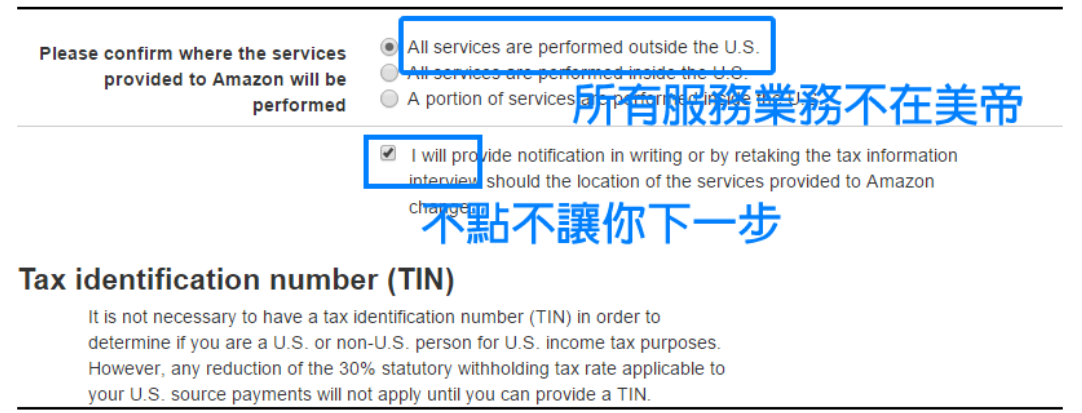

I have a U.S. TIN

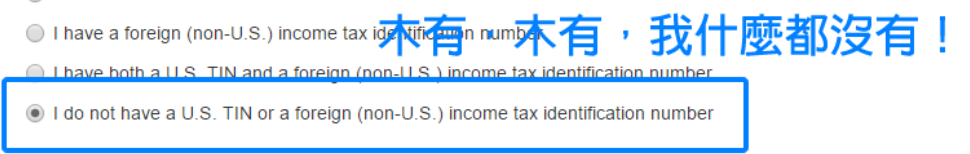

# Tax Information Interview

## Tax withholding rate

Once your taxpayer identification form has been processed and validated, your Service payments will be subject to 0% U.S. withholding tax based on your previous inputs.

#### Review

Review the taxpayer identification form to ensure the accuracy of your previous inputs. If any fields are not correct, please go back to the relevant screen and update your information.

| Form W-8BEN                                                                                                    | Certificate of Foreign Status of Beneficial<br>Owner for United<br>States Tax Withholding and Reporting<br>(Individuals) |                          | SUBSTITUTE<br>(February 2014) |
|----------------------------------------------------------------------------------------------------|----------------------------------------------------------------------------------------------------|--------------------------|-------------------------------|
| Do NOT use this form if: Instead, use Form:                                                                                                    |                                                                                                    |                          | nstead, use Form:             |
| • You are NOT an individu                                                                                                    | You are NOT an individual     W-8BEN-E                                                                                   |                          |                               |
| You are a U.S. citizen or other U.S. person, including a resident alien individual W-9                                                                                       |                                                                                                    |                          | W-9                           |
| You are a beneficial owner claiming that income is effectively connected with the conduct of trade or business     W-8ECI     within the U.S. (other than personal services) |                                                                                                    |                          | W-8ECI                        |
| You are a beneficial owner who is receiving compensation for personal services performed in the United     8233 or W-4     States                                            |                                                                                                    |                          | 8233 or W-4                   |
| A person acting as an intermediary     W-8IMY                                                                                                    |                                                                                                    |                          |                               |
| Part I Identification                                                                                                    | of Beneficial Owner                                                                                                    |                          |                               |
| 1 Name of individual who is                                                                                                    | the beneficial owner                                                                                                    | 2 Country of citizenship |                               |
| Coad maniphory                                                                                                    |                                                                                                    | United Kingdom           |                               |

| Part I Identification of Beneficial Owner                                                                                    |                                                       |                                            |                                              |
|----------------------------------------------------------------------------------------------------|-------------------------------------------------------|--------------------------------------------|----------------------------------------------|
| 1 Name of individual who is the beneficial owner                                                                             |                                                       | 2 Country of citizensh                     | ip                                           |
| Deau numpriery                                                                                                    |                                                       | United Kingdom                             |                                              |
| 3 Permanent residence address (street, apt. or suite no.                                                                     | , or rural route). Do not u                           | se a P.O. box or in-car                    | e-of address.                                |
| 24 School Lane                                                                                                    |                                                       |                                            |                                              |
| City or town, state or province. Include postal code where                                                                   | e appropriate.                                        |                                            |                                              |
| Solihull West Midlands B91 2QQ                                                                                               |                                                       |                                            |                                              |
| Country                                                                                                    |                                                       |                                            |                                              |
| United Kingdom                                                                                                    |                                                       |                                            |                                              |
| 4 Mailing address (if different from above)                                                                                  |                                                       |                                            |                                              |
|                                                                                                    |                                                       |                                            |                                              |
| City or town, state or province. Include postal code where                                                                   | e appropriate.                                        |                                            |                                              |
|                                                                                                    |                                                       |                                            |                                              |
| Country                                                                                                    |                                                       |                                            |                                              |
|                                                                                                    |                                                       |                                            |                                              |
| 5 U.S. taxpayer identification number (SSN or ITIN), if re                                                                   | quired (see                                           |                                            |                                              |
| instructions)                                                                                                    |                                                       | 6 Foreign tax identifyi                    | ng number (see instructions)                 |
| Part II Claim of Tax Treaty Benefits                                                                                         |                                                       |                                            |                                              |
| 9 I certify that the beneficial owner is a resident of within                                                                | the meaning of the inco                               | me tax treaty between th                   | ne United States and that country.           |
| 10 Special rates and conditions (if applicable—see inson line 9 above to claim a % rate of withholding on (special section). | structions): The beneficia<br>sify type of income): . | l owner is claiming the p                  | provisions of of the treaty identified       |
| Explain the reasons the beneficial owner meets the term                                                                      | s of the treatv article                               |                                            |                                              |
| · ·                                                                                                    |                                                       |                                            |                                              |
| Furthermore, I authorize this form to be provided to any                                                                     | withholding agent that h                              | as control, receipt, or cu                 | stody of the income of which I am the        |
| beneficial owner or any withholding agent that can disk<br>submit a new form within 30 days if any certification             | urse or make payments<br>made on this form becc       | of the income of which I<br>mes incorrect. | am the beneficial owner. I agree that I will |
|                                                                                                    |                                                       |                                            |                                              |
| Sign Here                                                                                                    |                                                       |                                            |                                              |
| Signature of beneficial owner (or individual                                                                                 | authorized to sign for bene                           | ficial owner) Date (MM-I                   |                                              |
| 目指                                                                                                    | 安卜一步                                                  | ' 他這表                                      | 定                                            |
| Capacity in wh確認上一部的信                                                                                                    | 言息・以れ                                                 | <b>殳提</b> 示下                               | 一步的簽名。                                       |
|                                                                                                    | 用於表格                                                  | 上的!                                        |                                              |
|                                                                                                    |                                                       |                                            |                                              |
| Exit without saving                                                                                                    |                                                       | Previous                                   | Save and continue                            |
|                                                                                                    |                                                       |                                            |                                              |

# Tax Information Interview

#### Consent to electronic 1042-S form

If you do not provide consent for electronic delivery of your tax information reporting statements, you may still use the U.S. tax interview process to complete your IRS W-9 or W-8 form. However, at the end of the calendar year, we will mail your completed tax information reporting statements for your records.

If you provide consent for electronic delivery of your tax information reporting statements, you may revoke this consent at any time by retaking the tax information interview.

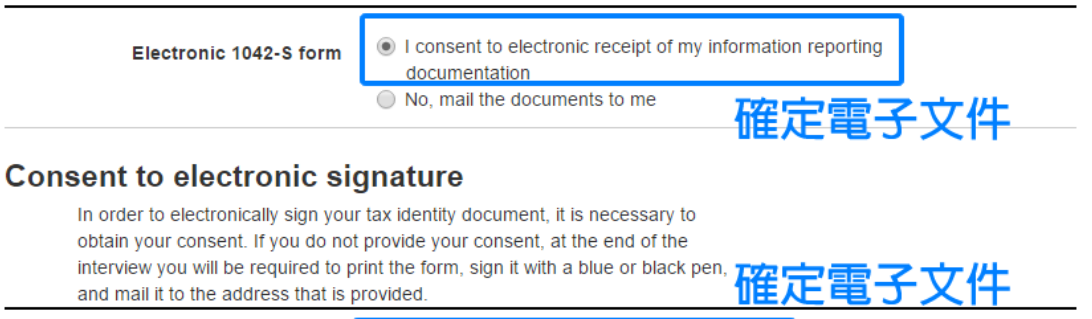

I consent to provide my electronic signature

Electronic signature

#### Electronic signature

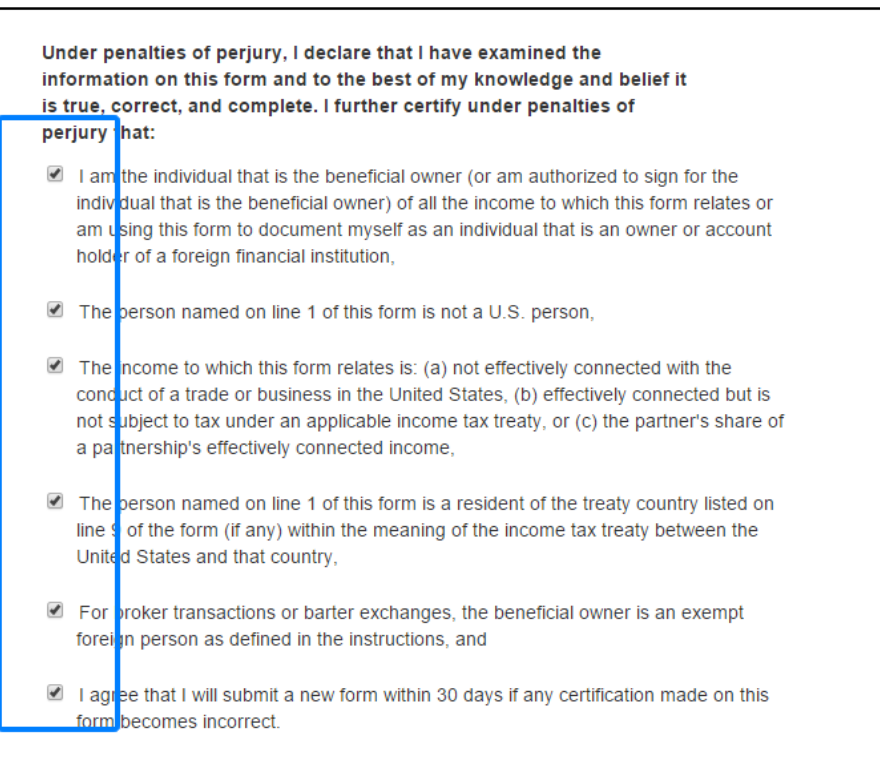

acknowledge r am signing the tax documentation under penalties of perjury.

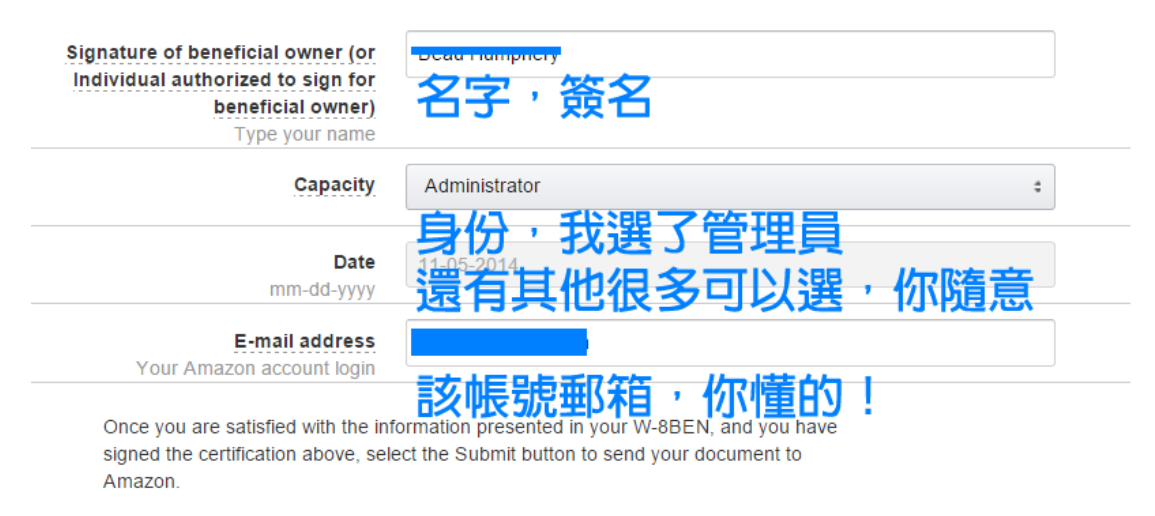

| Exit without saving | Previous | Submit |
|---------------------|----------|--------|

#### Your IRS Form W-8 has been received

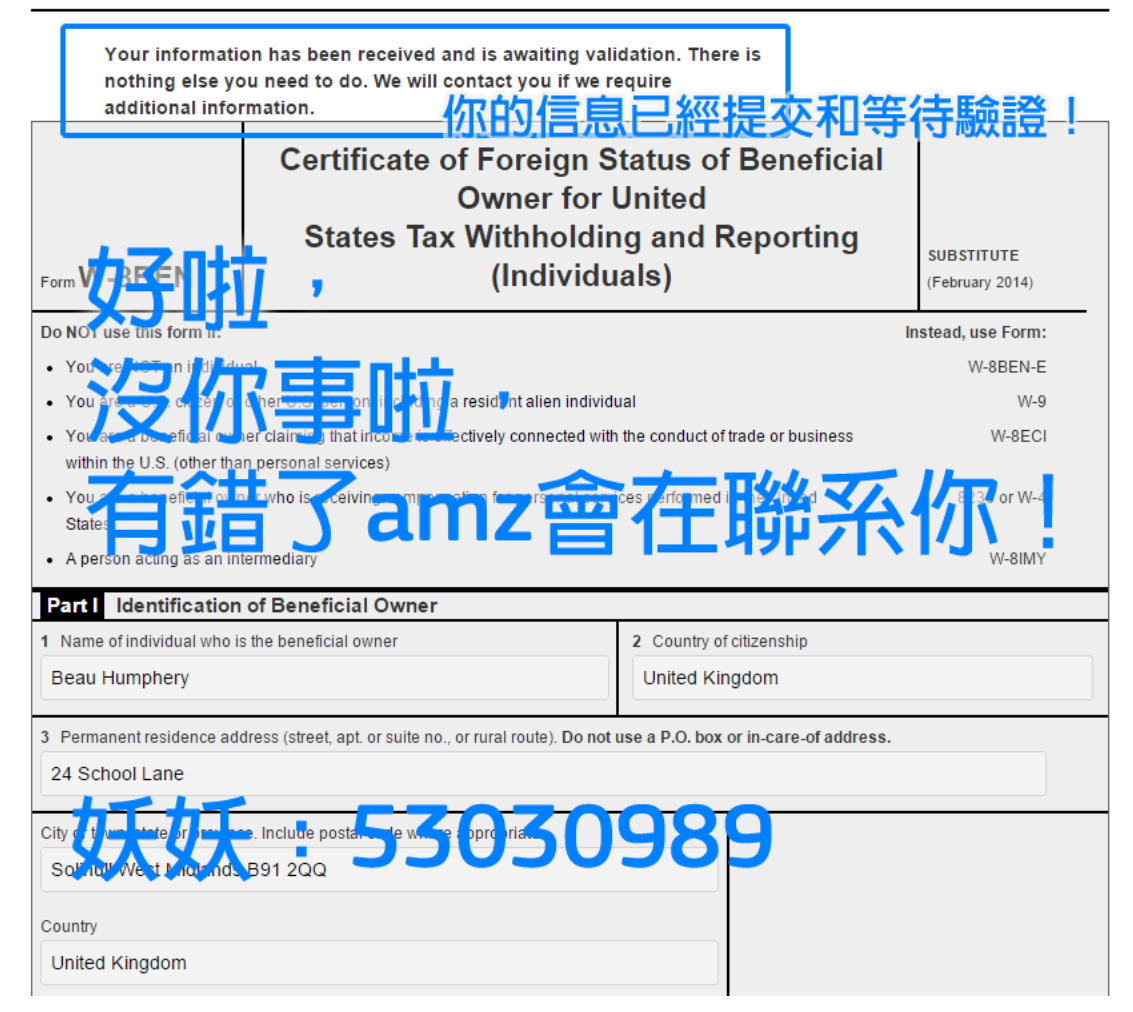